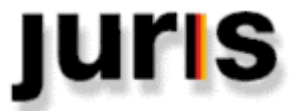

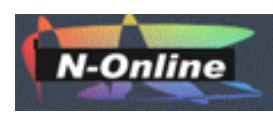

# ユリスオンライン簡易ガイド

**JURIS ONLINE** (Das Rechtsportal)

〈日本総代理店:エヌオンライン製作〉

1. ご利用上の注意

- ブラウザを選びませんが、できるだけ新しいバージョンをお使いください。
- 特別なアプリケーションは必要ありません。一部、PDFファイルを読むため adobe readerが必要となります。

2. ログイン

小社がお客様に提供する画面は下記のとおりです。

- 学内から契約校限定のIPアドレス認証(同時アクセス数無制限)でご利用の場合、「オートログイン」ボタンを使います。
- 学外からご利用の場合、個人専用IDを登録し「個人ID用入力」ボタンを押します。ユーザー名とパスワードを入力してください。
- ご契約内容により、IPアドレス方式とともにリモート接続用の個人ID/PWを提供します。

Jun. 2020

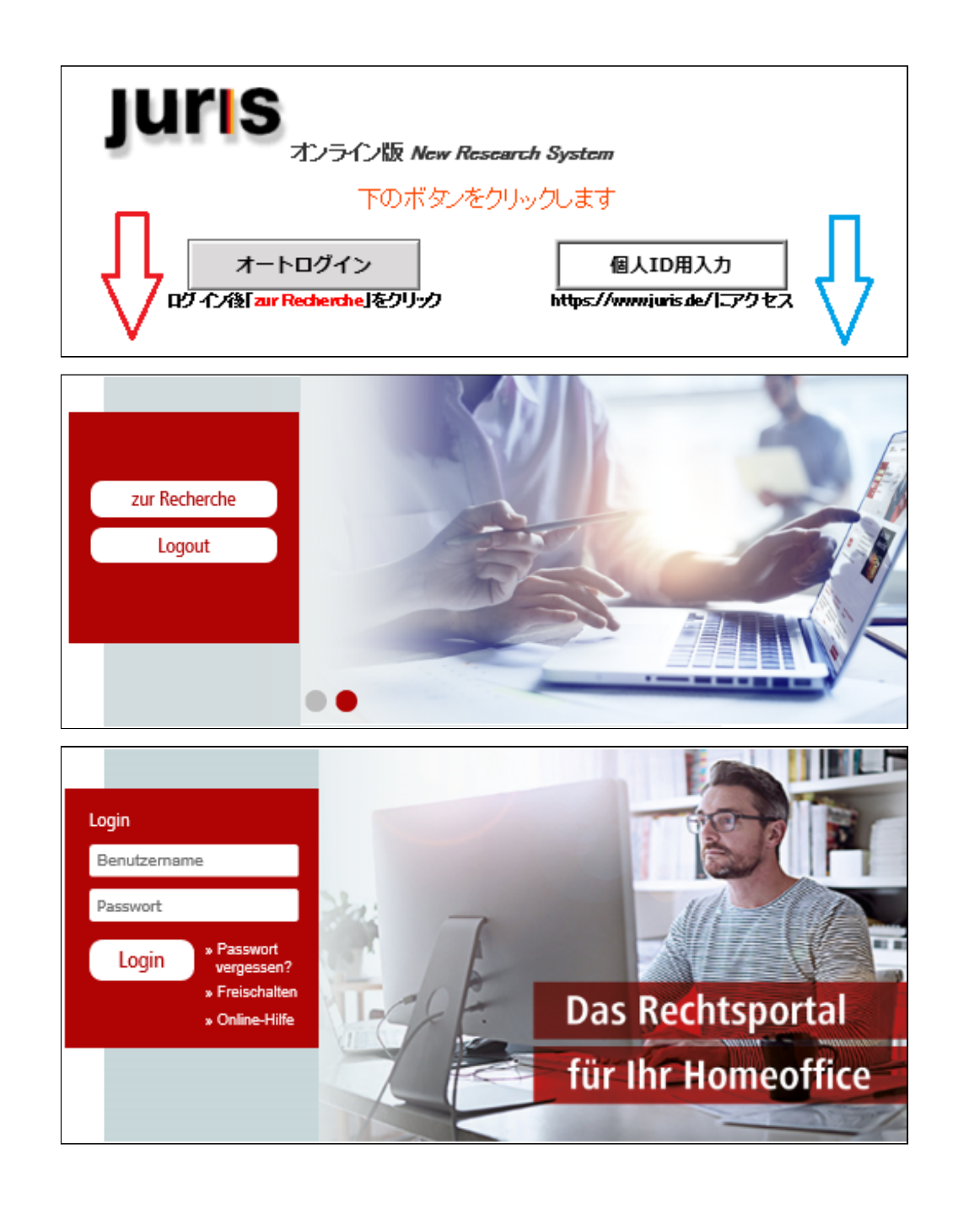

# 3. 検索画面へ進む

#### 4. 検索画面

- 1. ①の部分が収録ドキュメントの種類を選択するメ ニューです。日々増加するデータ件数も表示され ます。
- 全ての資料カテゴリー(Alle Kategorien)、裁判例 (Rechtsprechung)、法令(Vorschriften)、コメンタ ール・書籍(Kommentar/Bücher)、雑誌 (Zeitschriften)、他の資料カテゴリー(Weitere Kategorien)から検索したいドキュメントの種類を 選択します。右端の小窓からさらに細かな選択が 可能です。
- 3. 画面上側にあるのが検索語入力画面です(②、
  ③)。検索方式は2種類あります。
- 4. ②が簡易検索です。入力すると関連する用語が 候補語として表示されます。これは学習者向けで す。
- 5. ③が詳細検索です。右の小窓を開けると検索フィ ールドごとに細かい条件指定ができますので、こ れは専門家と専門図書館員向けです。
- 6.④がフィルターです。検索結果を例えば法分野、

JUTIS Das Rechtsportal NORM: \$ 263 BGB\* ×Q (2 Weitere Suchfelder 🗸 ദ്രി Ð § 263 BGB Ausübung des Wahlrechts; Wirkung Inue × § Alle Kategorien (110) BGB § 263 Ausübung des Wahlrechts; Wirkung | Claudia Bittner | Staudinger, BGB Rechtsprechung (29) Vergrößern 🗸 Vorschriften (3) ~ (4 Kommentare/Bücher (2)  $\sim$ Rechtsgebiete 😽 Regionen 😽 Themengebiete 🗸 Produkte 😽 Zeitschriften (76)  $\sim$ Ihre Suche ergab Anzeigen Sortieren nach Weitere Kategorien (o  $\sim$ 110 Treffer 00 V Datum absteigend V (5) Vorschriften (3.) 03.01.2018 Daniel Klocke Anmerkung | Insolvenz des Arbeitnehmers, Verzugsschadenpauschale und Fälligkeitsklausel | LArbG Stuttgart v. 09.10.2017 - 4 Sa 8/17 | jurisPR-Gesetze/Verordnungen (3) ArbR 1/2018 Anm. 5 Anmerkung 🛛 🗮 Gesamtausgabe Verwaltungsvorschriften (0) 2018 Daniel Klocke Weitere Vorschriften (0) juns Anmerkung | Insolvenz des Arbeitnehmers, Verzugsschadenpauschale und Fälligkeitsklausel | jurisPR-ArbR 1/2018 Anm 5

区域、問題領域、著作物、雑誌名・号数などのフィルターで絞り込みます。フィルターの種類は選択した資料カテゴリーにより若干 異なります。

7.⑤に検索の結果ドキュメントが表示されます。入手したいドキュメントをクリックすれば内容が閲覧できて保存・印刷も可能です。

- 詳細検索を利用して検索する場合はWeitere Suchfelder横の矢印をクリックします。詳細検索で は、検索語(Text)、法令条文(Norm)、著者・裁判 所(Autor/Gericht)、事件番号(Az/ECLI)、出典 資料(Fundstelle)、日付(Datum)などの検索フィ ールドを使って検索します。
- 2. 資料カテゴリーにほぼ共通する検索フィールドは 右図の通りです。
- 3. 資料カテゴリーを変えると検索フィールドが自動 的に入れ替わります。
- 4. 簡易検索窓に表示された検索語にカーソルを合わせると各々のヒット数が表示されるので、検索語の入替えとやり直しの参考になります。すべての検索条件を満たした検索結果数と結果ドキュメントが、一番下(Ihre Suche ergab)に表示されます。

| refferanzahl: <u>98.624</u> Tre | efferanzahl: <u>140</u> | .187 Trefferanza | hl: <u>161.47</u> 2 | 2        |   |
|---------------------------------|-------------------------|------------------|---------------------|----------|---|
| TXT:Persönlichkeit              | AUTOR:BGH               | DATUM:2016       |                     | ×        | ۹ |
|                                 | Weitere S               | uchfelder 🔨      |                     |          |   |
|                                 |                         |                  |                     |          |   |
|                                 | Text persönli           | chkeit           |                     |          |   |
| N                               | orm                     |                  |                     |          |   |
| Autor/Ge                        | richt BGH               | BGH              |                     |          |   |
| AZ/                             |                         |                  |                     |          |   |
| Funds                           | telle                   |                  |                     |          |   |
| Da                              | tum 2016                | bis              | 2016                |          |   |
|                                 | Persönliche             | Suchfelder 🌼     |                     |          |   |
|                                 |                         |                  |                     |          |   |
| Rechtsgebiete 🗸                 | Regionen 🗸              |                  |                     | Produkte | ~ |
|                                 |                         |                  | 5 🔪                 |          |   |
| K                               | < 1 2                   | 3 4              |                     |          |   |

# 6. 検索フィルター

- フィルターを使って検索結果をさらに絞り込むこと ができます。中央のフィルターをクリックするとウィ ンドウが開き、限定分野を指定します。
- フィルターには法分野(Rechtsgebiete)、区域 (Regionen)、裁判権(Gerichtsbarkeiten)、問題分 野(Sachgebiete)、著作物(Werke)、タイトル・号数 (Titel/Hefte)があります。希望するチェックを入れ てAnwendenで絞り込みます。
- 3. フィルター画面ではフィルターを実行した場合のド キュメント数が表示されています。

| , | X Alle Kategorien (184)         | Rechtsgebiete 🗸 🛛 Gerichtsbarkeiten 🗸                                                                                                    | Regionen 🗸 Sachgebiete 🗸 Produkte 🗸                  |
|---|---------------------------------|----------------------------------------------------------------------------------------------------|------------------------------------------------------|
|   | Sechtsprechung (147)            | Inre Supergab      I      I      < | 3 4 5 Anzeigen Sortieren nach<br>25 Datum absteigend |
|   | <del>∓</del> Rechtsgebiete      |                                                                                                    | 0                                                    |
|   | Bankrecht 4                     | Baurecht 2                                                                                                    | Erbrecht 1                                           |
|   | Europarecht 7                   | Familienrecht 18                                                                                                    | Handels- und Gesellschaftsrecht 12                   |
|   | Insolvenzrecht 16               | IT- und Medienrecht 17                                                                                                    | Kosten- und Gebährenrecht 1                          |
|   | Medizinrecht 31                 | Miet- und Wohnungseigentumsrecht 8                                                                                                    | Sozialrecht 6                                        |
| _ | Staats- und Verfassungsrecht 20 | Steuemecht 5                                                                                                    | Strafrecht 100                                       |
|   | Umweltrecht 1                   | Verkehrsrecht 5                                                                                                    | Versicherungsrecht 16                                |
|   | Verwaltungsrecht 21             | Wettbewerbs- und<br>Immaterialguterrecht 17                                                                                                    | Zivil- und Zivilprozessrecht 58                      |
|   |                                 |                                                                                                    |                                                      |
|   |                                 |                                                                                                    | ✓ Anwenden 🗙 Filter zurückzetzen                     |

# 7.検索結果(一覧)

- 1. 両端の×ボタンを押すと検索結果一覧画面を全体表示します。
- 2. 結果数(Trefferlist)が多すぎる時は、検索フィールドに追加入力するか、法分野などを選択することによって絞りこみます。
- 3. 中央右端のプルダウンメニューからページに表示するヒット件数(Anzeigen 25/ 50/ 100/ ∞)や、ドキュメントの並び替え (Sortieren nach Relevanz/ Datum absteigend/ Datum aufsteigend/ Typ)が行えます。
- 4. もし同じ検索語を繰り返す場合は、日付降順(Datum absteigend)を選んで下さい。前回より新しい結果ドキュメントが上に表示されて便利です。

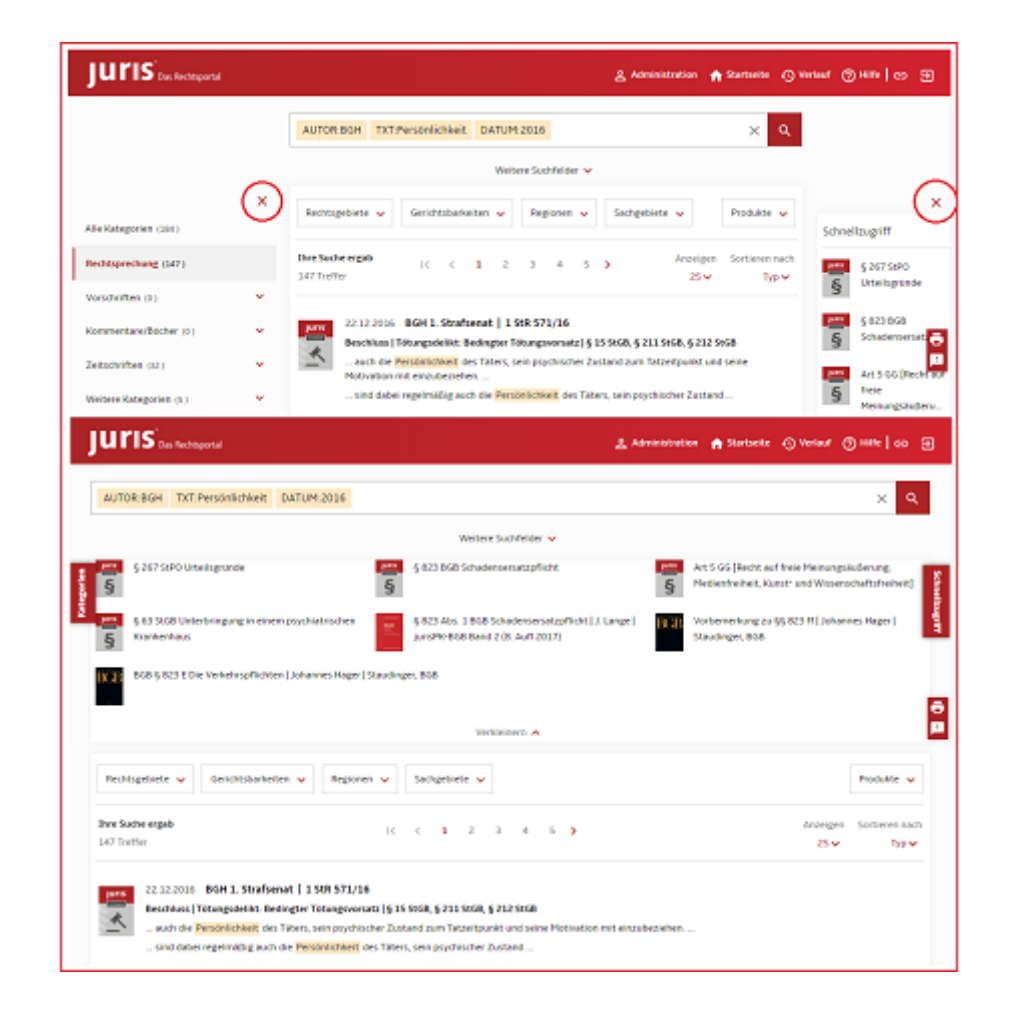

#### 8. 検索結果からの印刷

- 1. 結果リストに表示されているドキュメントを印刷するには右端のプリンタアイコンをクリックしてください。結果リストの該当ページに 表示されたドキュメントのリストを印刷したり、フルテキストで印刷したりすることができます。
- 2. 結果リストで表示されている表題のリスト(ここでは25件)をメモとして印刷したい時は、プリンタアイコンをクリックし、表示される画面でリストとして印刷する(Als Liste ausdrucken)を選んで印刷してください。
- 3. 結果リストに表示されているドキュメントをフルテキストで印刷する時は、右端のプリンタアイコンをクリックし、表示された画面でフ ルテキストで印刷する(Vollständige Dokumente ausdrucken)を選んで印刷してください。

 結果リストからある特定のドキュメントを選び出してリスト印刷したり、フルテキスト印刷するには、 ID登録が必要です。(「選択したドキュメントの印刷リスト」を参照)

| IS Des Rechtsportal                                                                                                    | UTOR:BGH T                                                                                                    | XT:Persönlichkeit                                                                                                    | DATUM:2016                                                                                                    |                                                                                                    | ×                                             |  |
|----------------------------------------------------------------------------------------------------|----------------------------------------------------------------------------------------------------|----------------------------------------------------------------------------------------------------|----------------------------------------------------------------------------------------------------|----------------------------------------------------------------------------------------------------|-----------------------------------------------|--|
| 29.11.2016<br>Urteil   Schut<br>Preisgabe vo<br>dem Informa                                                                                                    | BGH 6. Zivilser<br>z der Privatsphä<br>n Tatsachen in d<br>rtionsinteresse d                                                                 | hat   VI ZR 382/15<br>re: Presseberichterst<br>er Öffentlichkeit; Abv<br>ler   Art 1 Abs 1 GG,                                                                       | attung über den Gesundhe<br>Nägung des Interesses des<br>Art 2 Abs 1 GG, Art 5 Abs 1                                                                                     | itszustand eines bekannten Rennfah<br>Betroffenen am Schutz seiner <mark>Persö</mark><br>1 GG, § 623 Abs 1 BGB, § 1004 Abs 1 :                                               | rers; eigene<br>nlichkeit mit<br>s 2 BGB,     |  |
| des Interesses des Betroffenen am Schutz seiner <mark>Persönlichkeit</mark> mit dem Informationsinteresse der Öffentlichkeit;<br>Interesses des Betroffenen am Schutz seiner <mark>Persönlichkeit</mark> mit dem Recht des sich Außernden auf |                                                                                                    |                                                                                                    |                                                                                                    |                                                                                                    |                                               |  |
| 01.03.2016<br>Urteil   Haftı<br>Persönlichle<br>Arztbewertu<br>ZPO,<br>Umfang de<br>Beitrag ver                                                                                                    | BGH 6. Zivilser<br>ing eines Hostpro<br>itsrechtsverletze<br>agsportals zu ver<br>er Prüfungspflicht<br>letze ihn in seine                   | nat   VI ZR 34/15<br>widers als mittelbars<br>ang durch einen ins I<br>langender Prüfungs-<br>ten bei behaupteter  <br>em Persönlichkeitsree                         | er Störer: Umfang der Prüft<br>Netz gestellten Beitrag: Int<br>aufwand [§ 623 Abs 1 BG8,<br>Persönlichkeitsrechtsverlet<br>chtt, und ist die Beanstandu                  | ungspflichten bei behaupteter<br>teressenabwägung: vom Betreiber ei<br>§ 1004 Abs 1 S 2 808, § 7 TMG, § 10<br>zung<br>durch einen ins Netz gestellten<br>ing so konkret      | nes<br>TMG, § 138<br>Beitrag                  |  |
|                                                                                                    |                                                                                                    | Treff                                                                                                    | erliste drucken                                                                                                    |                                                                                                    | 0                                             |  |
| Als Liste ausdruc                                                                                                    | ken 🔍 Volistä                                                                                                    | indige Dokumente                                                                                                    | ausdrucken                                                                                                    |                                                                                                    |                                               |  |
| Vorname und Na                                                                                                    | chname ausgeb                                                                                                    | ien.                                                                                                    | Suchbegriffe                                                                                                    | e hervorheben                                                                                                    |                                               |  |
| Datum und Uhrzeit ausgeben                                                                                                    |                                                                                                    |                                                                                                    | persönliche                                                                                                    | Notiz ausgeben                                                                                                    |                                               |  |
| inweis: Für die Ansic<br>Istenkombination                                                                                                    | ht der Druckvorse<br>ALT + D + V                                                                                                    | :hau nutzen Sie bitte<br>(Internet Explorer u.                                                                                                    | die Funktion im Menü Ihre<br>Firefox) bzw. STRG • P                                                                                                    | s Internet-Browsers oder verwenden :<br>(Chrome u. Safari).                                                                                                    | Sie die                                       |  |
| X Abbrechen                                                                                                    |                                                                                                    |                                                                                                    |                                                                                                    |                                                                                                    | 🖶 Drucken                                     |  |
| JUTIS<br>29.11.2<br>Urteill<br>Rennfat<br>am Schu<br>Abs 1 G<br>JUTIS<br>29.11.2<br>Urteill                                                                                                    | 016 BGH 6.<br>Schutz der Priv<br>irers; eigene Pri-<br>rtz seiner Persi<br>6, § 823 Abs 1 8<br>016 BGH 6.<br>Verletzung des<br>ten Anspruchs | Zivilsenat VI Z<br>atsphäre: Pressebe<br>eisgabe von Tatsac<br>snlichkeit mit den<br>8GB, § 1004 Abs 1 S<br>Zivilsenat VI Z<br>allgemeinen Pers<br>auf immatrielle E | (R 382/15<br>rrichterstattung über de<br>hen in der Öffentlichkeit<br>Informationsinteresse<br>2 8GB,<br>(R 530/15<br>önlichkeitsrechts: Verei<br>rischädigung wegen Ver | n Gesundheitszustand eines bek<br>t; Abwägung des Interesses des B<br>der   Art 1 Abs 1 GG, Art 2 Abs<br>rblichkeit des gegen die Kranken<br>nwendung eines die krankenversi | annten<br>letroffenen<br>1 GG, Art 5<br>kasse |  |

# 9.ドキュメント閲覧画面

- 1. 裁判例の場合は、判旨タブ(Kurztext)と全文タブ(Langtext)があります。裁判例を全文タブから印刷または保存すれば、ドキュメントデータとして全てが入手できます。
- 四角で囲った見出し部分(裁判所名、判決日、事件番号、文書タイプ、ドキュメントの提供元、適用条文、引用表記)と関連情報
  (出典、審級関係、引用裁判例、被引用裁判例、文献抄録、全文誌)は、判旨タブ、全文タブの両方にあります。

- 法令・規則の場合は、個別条文タブ(Einzelnorm) と法令全体タブ(Aktualle Geamtausgabe)等があり ます。個別条文に関連する情報として、現行法と 過去法、適用した裁判例、根拠法と派生法令、連 邦法とラント法、被引用論文、当該条文のコメンタ ール、改正履歴が提供されます。
- 4. 文献情報(Literaturnachweise)の場合は、全ての 法分野をカバーする700タイトル以上の逐次刊行 物から入手した約100万件の文献抄録(Abstract) が収集されており、実定法を研究する学術・実務 資料を網羅します。また当該文献を引用した裁判 例が関連情報としてリンクされます。
- 5. 本文中に登場するドキュメントがユリスオンライン に収集されていれば、すべてリンク情報として提 供されます。

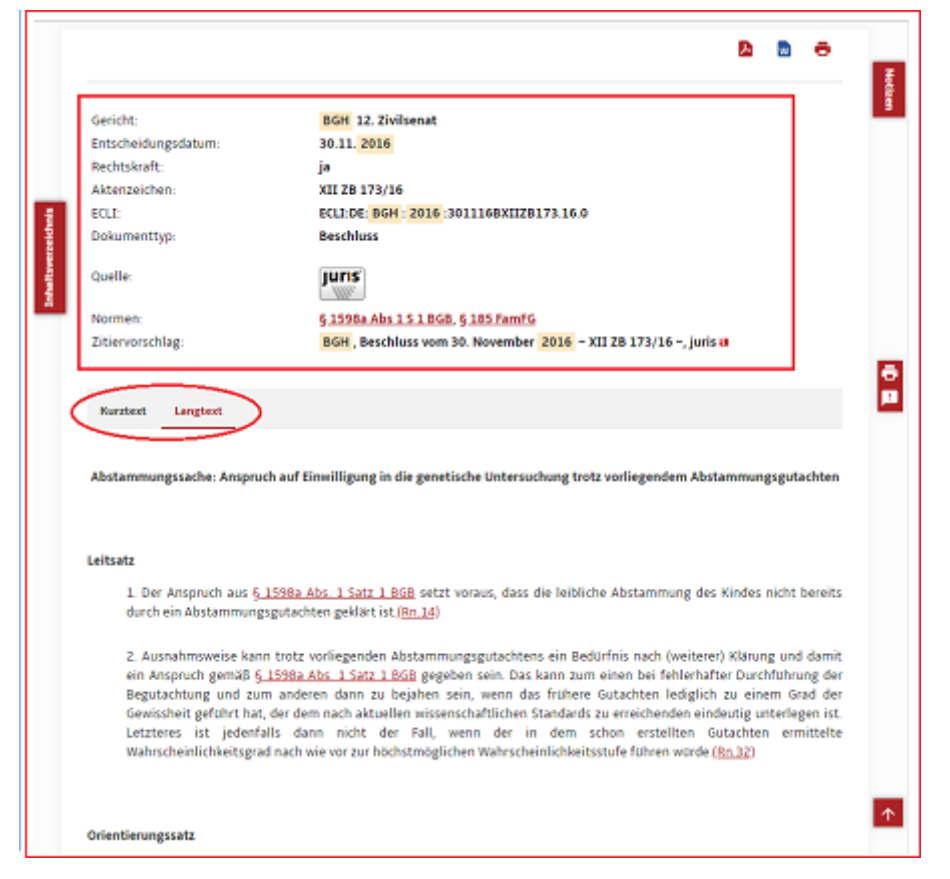

## 10. ドキュメントの印刷・保存

- 1. 呼び出した文書を印刷、保存するには右上のアイコンを押します。保存はPDFやリッチテキストファイルを選んでいただきます。プリンタアイコンを押すと次のウインドウが開きます。ブラウザの指示に従って、文書の印刷と保存をして下さい。
- 2. プリンタボタンをクリックして表示される「ドキュメントを印刷する」(Dokument drucken)画面ページでは、①日付と時間の挿入や、
  ②検索語のハイライト等も指定できます。Druckenをクリックすると印刷を実行します。これまで日時表示はドイツ時間でしたが、今回の検索方式からは改善され、お客様がいる場所の標準時(日本時間)となりました。
- 3. 印刷・保存作業が終わりましたら、この画面ページを閉じます。右上にある×印を押してください。
- 4. もしその時閲覧しているドキュメントがPDF文書だった場合は、囲まれた枠にPDFファイルを印刷する専用のプリンタアイコンが表示されます。それを使って下さい。

 IDユーザーの場合、呼び出したドキュメントを印刷 リストに保存して、後でまとめて印刷することがで きます(「選択したドキュメントの印刷リスト」を参 照)

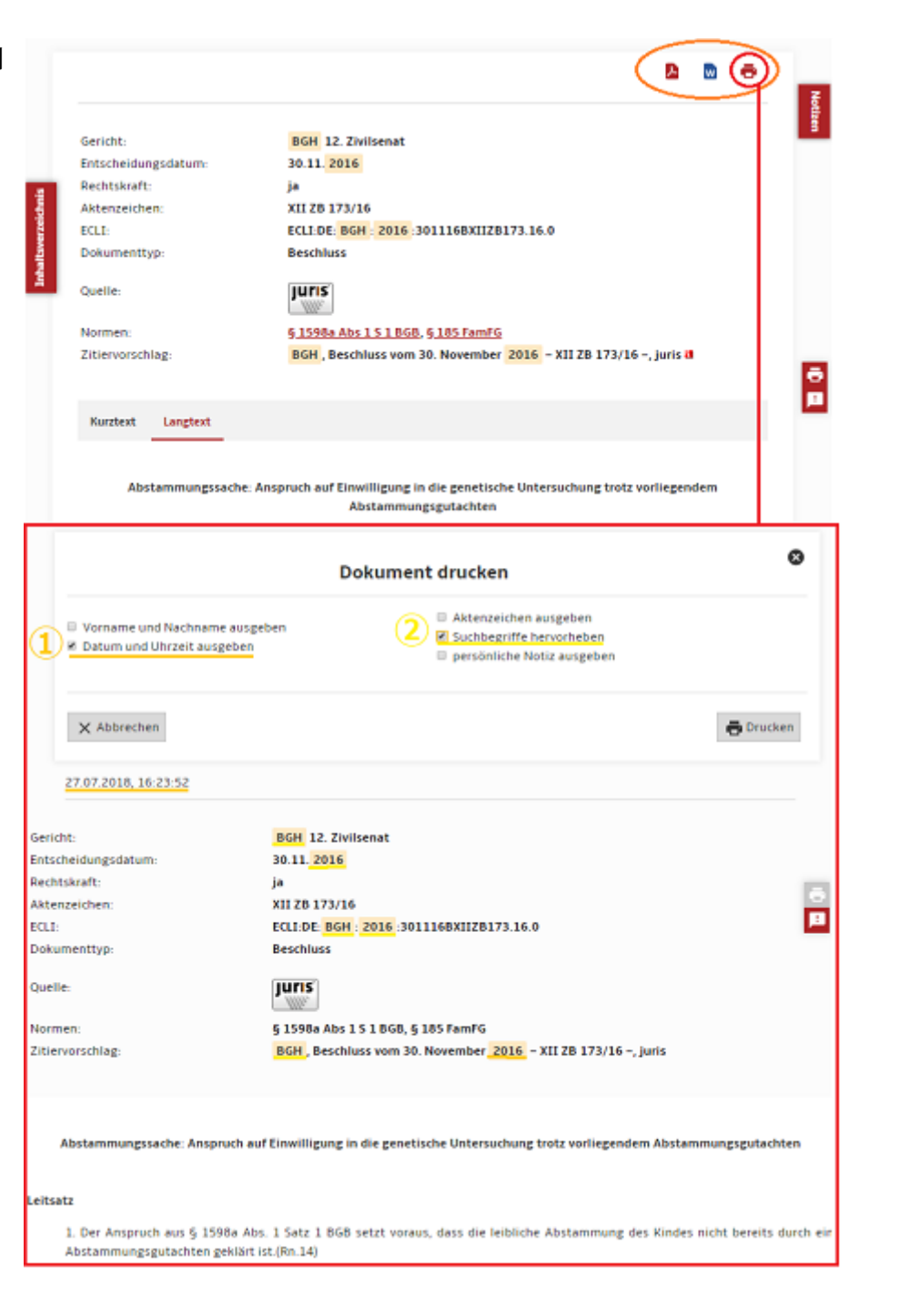

#### 11.「ユリス民法典コメンタール」、書籍

- 初版の発行が2002年で現在第9版が進行中のユ リス版民法典コメンタール全6巻(8分冊)を収録し ています。民法典の各条項について、当該分野 の学者・専門家が詳しく記述しています。
- 構成(Gliederung)は、おおよそ基本情報 (Grundlagen)、実務上の意義(Praktische Bedeutung)、適用の条件

(Anwendungsvoraussetzungen)、法律の効果
 (Rechtsfolgen)、訴訟法上の指示/手続きの指摘/
 立証責任(Prozessuale Hinweise,
 Verfahrenshinweise, Beweislast)、適用分野
 (Anwendungsfelder)等に分かれており、各々には

 このコメンタールは過去の更新部分 (Aktualisierung)がすべて収録されるため、最新版 を読むだけでなく旧版箇所を比較検討することが 可能です。

更に小見出しが付いて詳細に論じられます。

4.「最上級ライセンス」には、「国家法ハンドブック」
 全6巻(Handbuch des Staatsrecht in 6 Bdn)が全
 文テキストで収録されています。そして「著作権法
 便覧」(Urheberrecht A-Z)も全文テキストが添付されています。

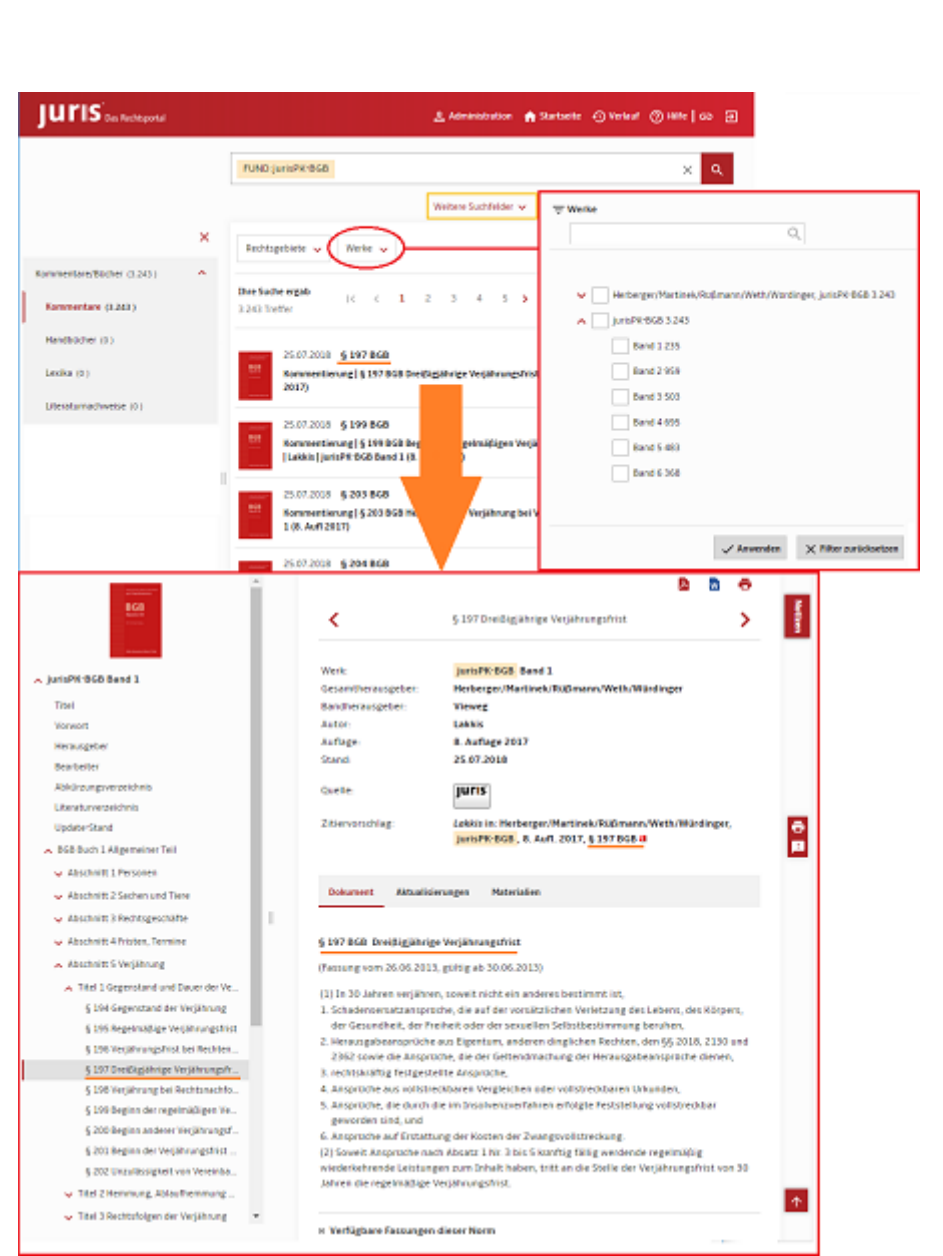

#### 12. 全文収録誌、「ユリス実務レポート」

1. 検索メニューの「全文誌」Zeitschriften

→Zeitschriften (Volltext) に収録され、直近の重 要裁判例を紹介・解説する、ユリス社発行のウェ ブ版定期刊行物です。2003年に発行開始した各 レポートは現在、全分野をカバーし28種類または 19種類に分類されています。週刊から隔月刊まで の頻度で発行されており、内容は裁判例の注解 (Anmerkung)速報記事となっています。

- 記述内容は統一されていて簡潔です。著者 (Autor)、判決要旨(Leitsatz)の後に、A.問題設定 (Problemstellung)、B.判決内容と構成(Inhalt und Gegenstand)、C.判決の意味(Kontext)、D.実務へ の影響(Auswirkungen für die Praxis)、E.他の重点 テーマ(Weitere Themenschwerpunkt)、となってい ます。ご自身の研究分野をチェックすれば、最近 の動向を漏らさず把握できます。
- 3. これ以外に、以下の11誌を全文テキストで収録し ます。

\*juris - Die Monatschrift. (2014年1月に創刊した ユリス発行の研究論文月刊誌)

「最上級ライセンス」限定ですが、\*BB, DZWIR,

GewArch, MR, SAE, VersMed, VersR, VW, WRP, WuMを収録中。

#### IUTIS and the second sene ⊙ Watert @ Hink | ao ⊞ T Distilitation ing ing Randolal ۹. TUND SWICHT Perhane Suchfeider an 🖂 kaintiin kananii 16. to Design the second second Rectagenethene of x Distribution 2.208 w landstand Sala Produkter -Date: Norther and the second second Contract and States R K 1 2 3 4 8 ALC: NOT THE OWNER WATER Inter Souther entrol 36.242 Tether Div Odar determine Longing the same lists **Delta de Mara F** Juniper works 1,854 - austrage fiteldokument Annumentary of Cherrichtenese / Jackson Medical / 402010 100 Call 100 Anterweekith Incomparing the state Inside the Los Anne Anne De EVERY 1 Denot, Republications of the 2020 - 1 EVERT15, EVERY 1, Securit, Republic 06.06.2018 1.1048 1375/18 for Time-frieling, Wesenschuftlic a local Physical S17 Designment 2.464 Exclusion reader 25.07.2018 Datable Orthogon State Overtee (uns) Normer: Familiatio 8120-95 A128-95 A12-95 A12-95 A122-95 514 3285 √ America X Filter particle JurisPill Artisl 30(2028 Annu 3 Heinvigele Prof. Prano Jonef Dianell, York. Billing a D Prof. Rised Begler, York. Billing a D. beierora Filering, JarlePR, Arbit 36/2018 Ann. 1.4 AND 2 YO R THEY. Letter Let 1. Sie geseteliche Beschrückung behinteter Beschäftigungehermen und die Scherung der unter Li da gradina di necessaria di una dei secono della degli gradina di una di una di der Kottenbahrintung in Scenatzung einer einsätundien Unterlagenhalt und zur Scherung des unterfrict als Repaired Invited 1. Richter in be Rechte Repringenedati scortas Die Asolegung von 6.14.4cc. 2 Satz 2 Trättig, der die Höglichkeit suchgrundisser Betristungen beschränkt, gehört seit dem Jahr 2011 to den unterlittensten Pagen des Arbeitsnechts. Das NierfG hat die Auslegungshuge abschließend beantwartet und damit für de geliessie Beshi Klasheri geschaffen. Zu beschien ist allentings, dass die Beg

## 13. 連邦官報と議会議事録

1. ユリス「最上級ライセンス」では連邦官報と議会議事録を検索することができます。検索メニューの一番上にある「全カテゴリー」 (Alle Kategorien) からでも検索は可能ですが、最下段にある「その他のカテゴリー」(Weitere Kategorien)から検索するのが適切で す。さらに区分して、連邦官報(BGBI)と議会議事 録(PD、PK)を指定すれば無駄なく必要なドキュメ ントを調査できます。

- 2. 官報でも議事録でも、法律名やキーワードとなる テキスト(Text)語検索を、表題=見出し部分から でも全体文書からでも調査することが可能です。
   発行された日付を限定したり、フィルタで検索結 果を絞り込むことが容易です。また議事録の場 合、議事録番号(Vorgangs-Nr.)による検索にも対 応しています。
- 3. ご注意いただきたいのは、官報と議事録のドキュ メント形式がPDFであること、また容量(頁数)が 膨大であるため、検索作業は一括で行いますが、 ダウンロードや印刷・保存が各文書ごとになること です。
- 加えて「その他のカテゴリー」には、ユリス社が編集する各級裁判所のプレスリリースや各省庁が 発表するニュースが収録されます。

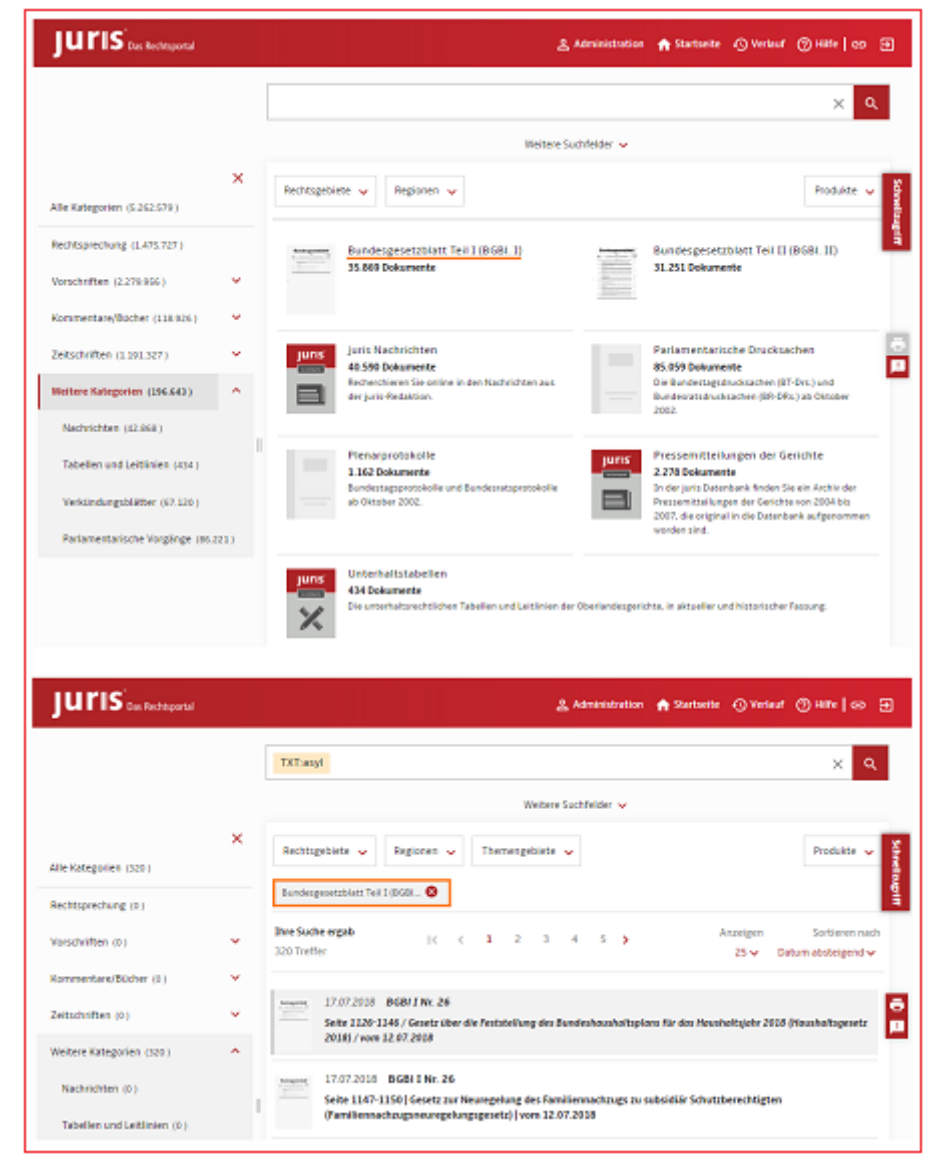

14. 選択したドキュメントの印刷(個人ID機能)

- 検索結果一覧もしくはドキュメント閲覧画面で対応する「印刷リストに入れる」(Zur Druckliste hinzuhügen)アイコン(図を参照)をクリックすると、 選択したドキュメントを印刷リストに保存し、後でまとめて印刷・保存することができます。
- 選択したドキュメント(反転状態のプリンタが表示 されます)だけの印刷リストを開くには、画面右端 にある3つのアイコンの真ん中の「印刷リストを開 く」(Druckliste öffnen)(図を参照)をクリックしてく ださい。すると7a.と同じ「印刷リスト」(Druckliste) のページが開きます。
- 選択したドキュメントだけの印刷リストを削除する ときは、「印刷する」(Drucken)ボタンの左にある 「印刷リストを空にする」(Drckliste leeren)ボタンを 押してください。すると1.の操作を元に戻して選択 状態が解除されます。

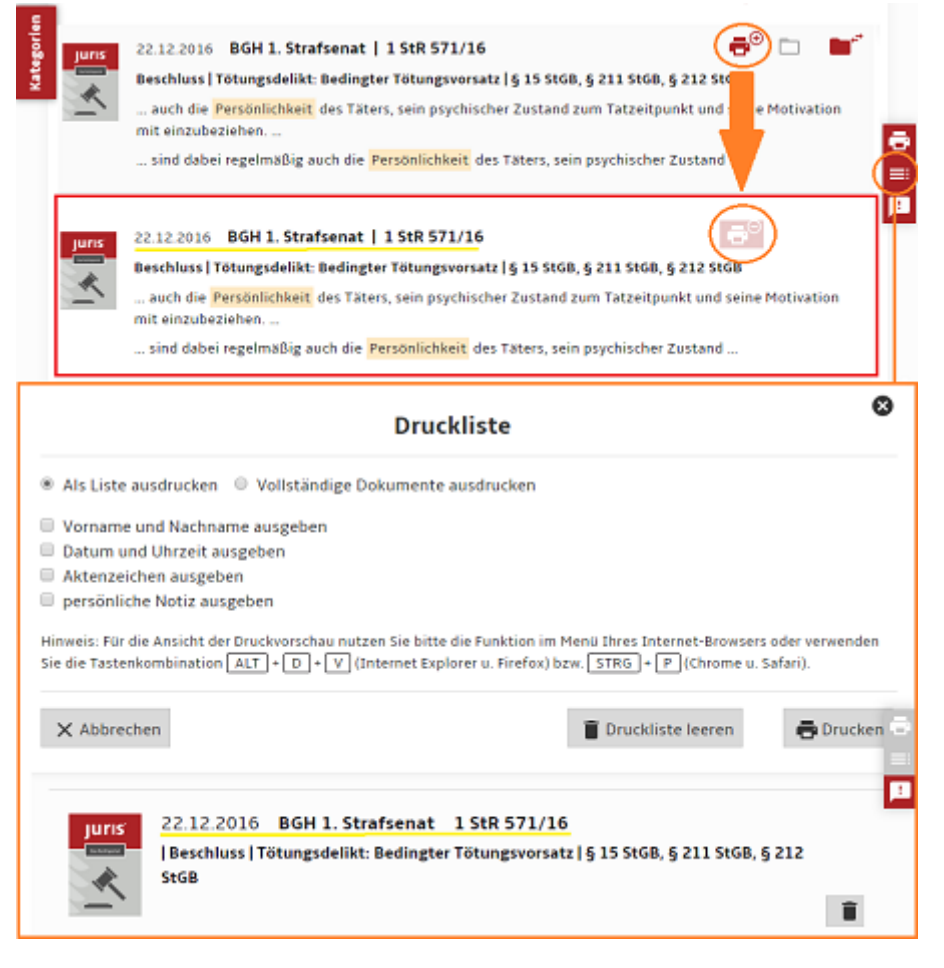

#### 15. わたしの保存フォルダ(個人ID機能)

- 1. 検索結果一覧もしくはドキュメント閲覧画面で対応する「保存フォルダを選ぶ」(Akte auswählen)アイコン(図を参照)を押すと、選 択したドキュメントがご自分用の保存フォルダに保存されます。
- 2. カテゴリー選択欄の下にある「わたしの保存フォルダ」(Meine Akten)をクリックすれば、保存したドキュメントを閲覧・印刷ができます。保存フォルダ内のドキュメントも検索結果一覧のドキュメントと同様に、一括印刷したり、選択印刷したりすることができます。
- 3.「わたしの保存フォルダ」(Meine Akten)には任意の名前を付けますが、それを削除するときは「保存フォルダを空にする」(Akte leeren)ボタンを押してください。また、選択したドキュメントをEメール送信することも可能です。

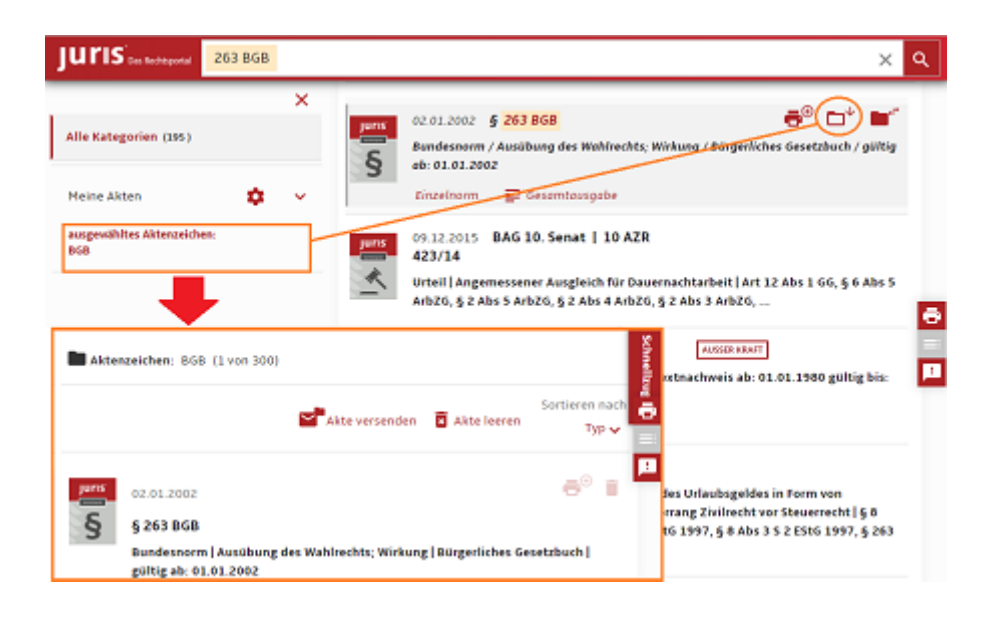

16. ログアウトと利用ガイド

- 1. IPアドレス内オートログイン利用では、ログアウト(Logout)ボタンを使ってください。もし忘れても5-10分で自動的にログアウトしま す。
- 2. 個人専用ID利用者は必ずログアウトボタンによりデータベースへのアクセスを終了してください。忘れた場合、次回ログイン時に 正規ユーザーかどうか尋ねられます。
- 3. エヌオンラインが提供する最初のスクリーンに戻ると、当検索ガイドや、詳細ヘルプ、用語説明、講習会用マニュアルなどを参照 できます。これは学内でお使いいただく場合にご覧になることができます。

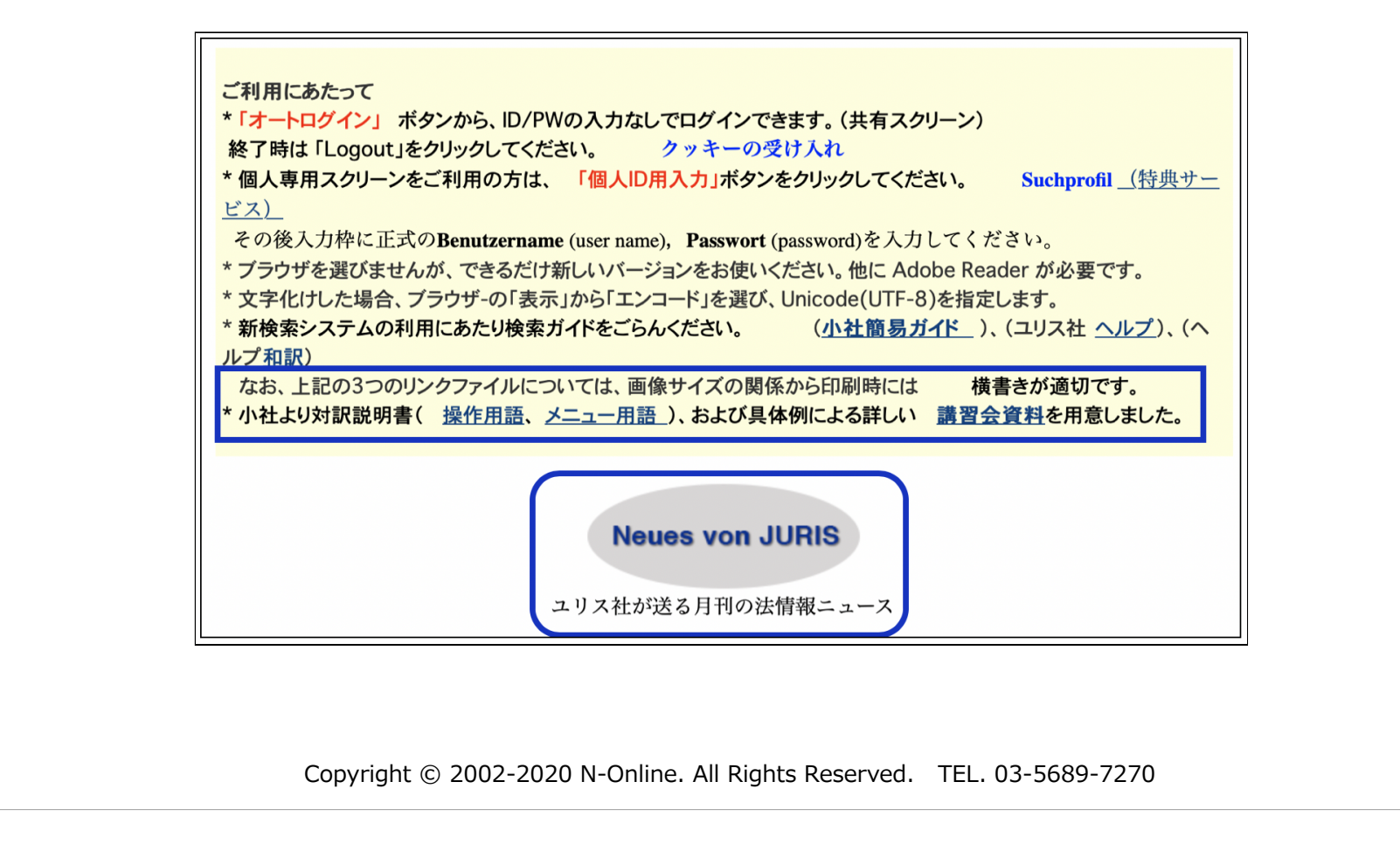